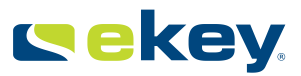

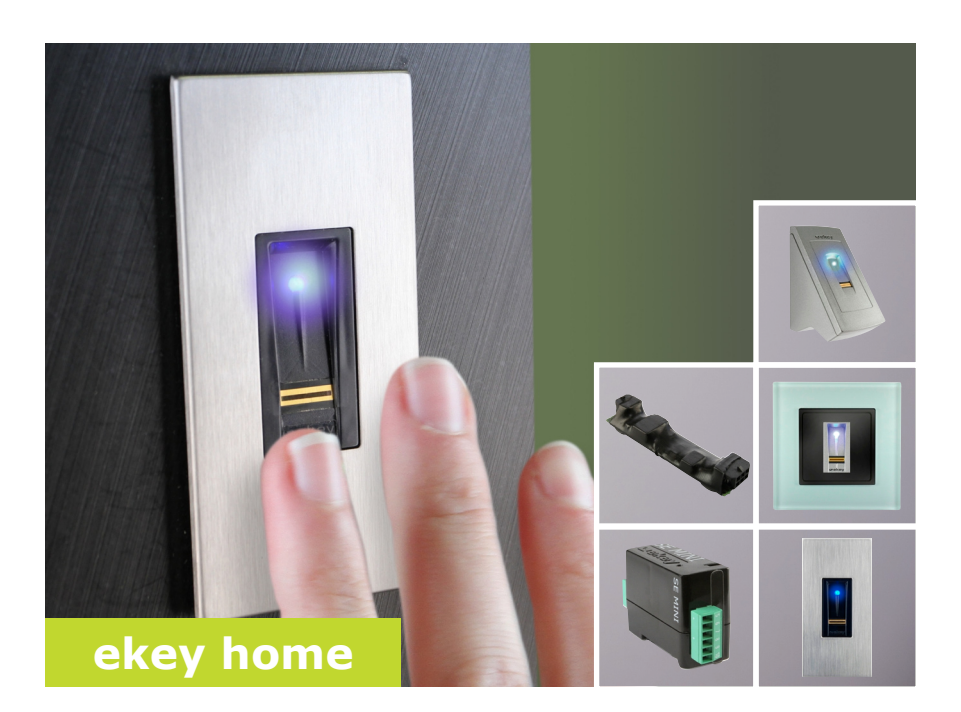

### it ISTRUZIONI PER L'USO

01

# Italiano

Traduzione delle istruzioni per l'uso originali - ID132/340/0/181

### Indice dei contenuti

| Generalità                                                                                                    | .2                               |
|----------------------------------------------------------------------------------------------------|----------------------------------|
| Avvertenza di lettura<br>Responsabilità e limitazioni della responsabilità<br>Responsabilità e garanzia del produttore                                                                                                    | .2<br>.2<br>.2                   |
| Avvisi, simboli e abbreviazioni<br>Avvertenze di sicurezza                                                                                                    | .2<br>.3                         |
| Pericolo di morte a causa di corrente elettrica<br>Sicurezza contro manipolazioni                                                                                                    | .3<br>.3                         |
| Descrizione del prodotto                                                                                                    | .4                               |
| Panoramica del sistema<br>Composizione della fornitura<br>Utilizzo conforme a destinazione d'uso e campo di applicazione<br>Lettore d'impronte digitali<br>Centraline di comando                                                            | .4<br>.4<br>.5<br>.7             |
| Dati tecnici                                                                                                    | .8                               |
| Installazione<br>Messa in servizio                                                                                                    | .9<br>10                         |
| Mettere in servizio gli apparecchi<br>Eseguire l'accoppiamento dello smartphone o del tablet e attivare la<br>modalità normale<br>Memorizzare il dito amministratore e passare in modalità normale<br>Memorizzare il dito utente            | 10<br>11<br>12<br>13             |
| Applicazione                                                                                                    | 15                               |
| Aprire la porta<br>Cancellare il dito utente<br>Cancellare tutte le dita utente<br>Proteggere il sistema in caso di perdita dello smartphone o del tablet<br>Ripristinare le impostazioni di fabbrica del sistema<br>Aggiornare il software | 15<br>16<br>17<br>18<br>18<br>21 |
| Segnalazioni di errore e loro eliminazione                                                                                                    | 21                               |
| Manutenzione                                                                                                    | 21                               |
| Smontaggio e smaltimento                                                                                                    | 21                               |
| Tutela dei diritti d'autore                                                                                                    | 22                               |

### Generalità

La ekey biometric systems GmbH utilizza un sistema di gestione della qualità secondo EN ISO 9001:2008 ed è un'azienda certificata. Avvertenza di Le presenti istruzioni sono parte del prodotto. Conservarle con cura. Per lettura ulteriori informazioni relative al prodotto rivolgersi al proprio rivenditore specializzato. Responsabilità Nei seguenti casi il funzionamento sicuro e la funzionalità degli apparecchi e limitazioni possono essere pregiudicati. La responsabilità del funzionamento difettoso della ricade in questo caso sul gestore/sull'operatore: responsabilità I dispositivi del sistema non sono stati installati, utilizzati, sottoposti a manutenzione e puliti secondo le istruzioni: Gli apparecchi del sistema vengono utilizzati al di fuori dell'uso conforme a destinazione: Gli apparecchi del sistema hanno subito modifiche non П autorizzate da parte del gestore. Non è previsto un aggiornamento automatico delle presenti istruzioni per l'uso. Con riserva di modifiche visuali e tecniche, erroneità, errori tipografici e di stampa. Responsabilità In generale valgono le nostre condizioni contrattuali e di fornitura generali e garanzia del nella versione della data dell'acquisto. Vedere http://www.ekey.net. produttore La ekey biometric systems GmbH garantisce per 24 mesi a partire dalla data dell'acquisto l'assenza di difetti dei materiali o di lavorazione. La prestazione di garanzia può essere fatta valere esclusivamente nello Stato nel quale è avvenuto l'acquisto. Il prodotto necessita esclusivamente di parti di ricambio e accessori ekev.

### Avvisi, simboli e abbreviazioni

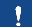

AVVISO

Contrassegna informazioni ulteriori e indicazioni utili.

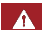

PERICOLO

Contrassegna un pericolo direttamente incombente che può provocare la morte o lesioni gravissime.

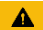

#### ATTENZIONE

Contrassegna possibili danni materiali in conseguenza dei quali non possono insorgere lesioni alle persone.

#### Simboli:

| 1.                | Azioni da compiere passo a passo                           |
|-------------------|------------------------------------------------------------|
| i                 | Rimandi a paragrafi delle presenti istruzioni              |
| d                 | Rimandi alle istruzioni di montaggio                       |
| <del>f</del> Ì    | Rimandi allo schema di cablaggio                           |
|                   | Liste senza ordine di successione stabilito, primo livello |
| ekey home LID INC | Denominazioni di prodotti                                  |

#### Abbreviazioni e definizioni:

| PA                | Da parete                                                   |
|-------------------|-------------------------------------------------------------|
| FAR               | False Acceptance Rate                                       |
| FRR               | False Rejection Rate                                        |
| LID               | Lettore d'impronte digitali                                 |
| IN                | integra                                                     |
| СО                | Centralina di comando                                       |
| INC               | Da incasso                                                  |
|                   |                                                             |
| Immagine del dito | Le informazioni biometriche ricavate dall'immagine del dito |
|                   |                                                             |

### Avvertenze di sicurezza

#### PERICOLO

Tutti gli apparecchi ekey home vanno fatti funzionare con bassa tensione di sicurezza. Essi vanno alimentati esclusivamente con alimentatori della classe di protezione 2 secondo VDE 0140-1. In caso di mancata osservanza sussiste pericolo di morte a causa di scariche elettriche.

Il collegamento elettrico può essere realizzato solo da elettricisti specializzati!

## Montare la centralina di comando in una zona interna sicura. Si possono, così, evitare manipolazioni dall'esterno.

Pericolo di morte a causa di corrente elettrica

Sicurezza contro manipolazioni

### Descrizione del prodotto

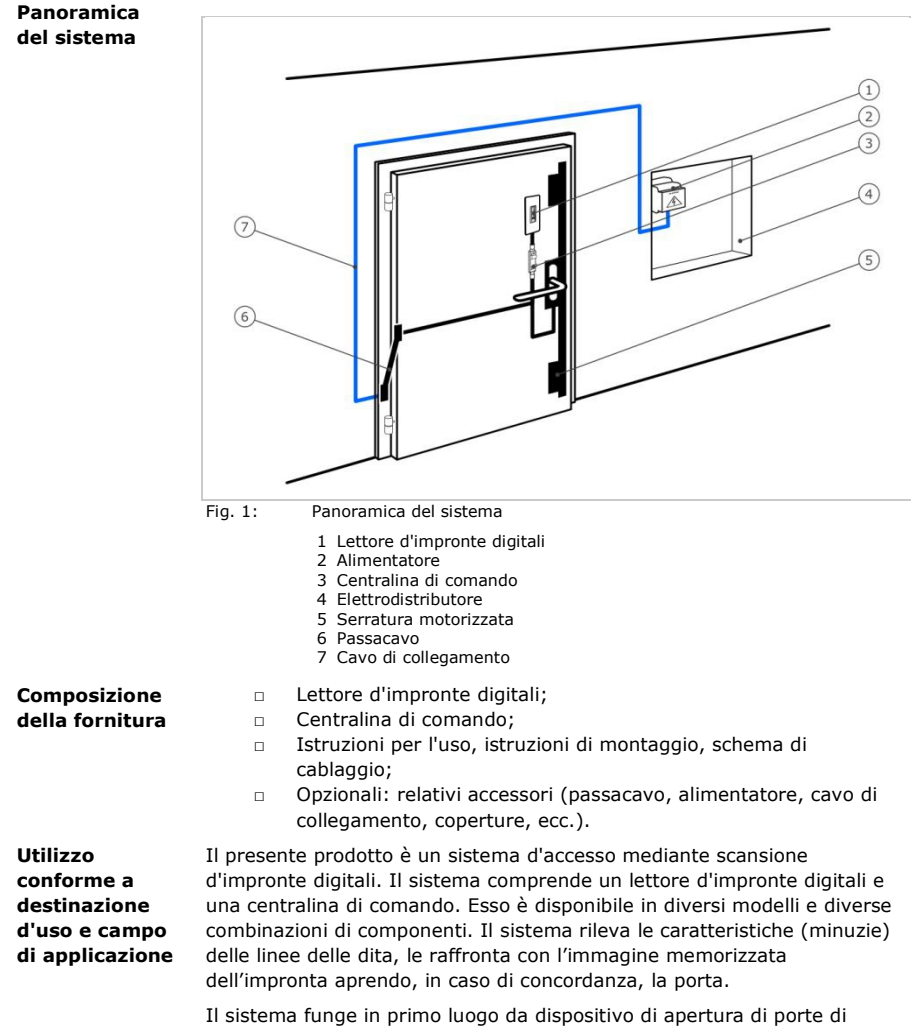

appartamenti, case e di garage ad uso domestico, commerciale o industriale limitato.

#### Funzionamento del lettore d'impronte digitali

Lettore d'impronte digitali

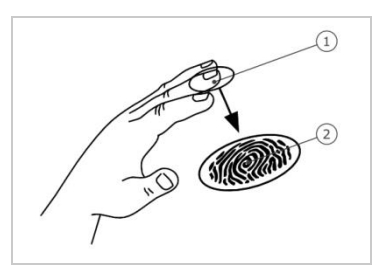

Falange distale
 Immagine del dito

Fig. 2: Immagine del dito

Il lettore d'impronte digitali rileva l'immagine del dito mediante un sensore lineare e la elabora. Esso raffronta il risultato con l'immagine memorizzata del dito. Il lettore d'impronte digitali funziona correttamente e affidabilmente solo con i dermatoglifi della falange distale. Passare il dito strisciandolo sopra il sensore con calma, in modo uniforme e nella giusta posizione.

#### Elementi di comando del lettore d'impronte digitali

| Elemento<br>comando    | di Funzione                                                                                                    |
|------------------------|----------------------------------------------------------------------------------------------------|
| Area di gu<br>del dito | <ul> <li>ida Registrazione dell'impronta digitale mediante</li> <li>"passaggio del dito", cioè un movimento uniforme del<br/>dito verso il basso sul sensore.</li> </ul> |
| Sensore                | Programmazione del sistema mediante "Finger Touch",<br>un contatto breve e rapido del sensore con il dito.                                                               |
| Tabella 1:             | Elementi di comando del lettore d'impronte digitali                                                                                                    |

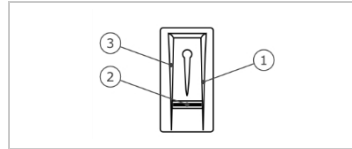

- 1 Bordo di guida destro 2 Sensore
- 3 Bordo di guida sinistro

Fig. 3: Area di guida del dito

#### Uso corretto del lettore d'impronte digitali

Un uso scorretto limita la funzionalità del lettore d'impronte digitali.

#### "Passare il dito":

| Passo | Figura | Descrizione                                                                                                    |
|-------|--------|----------------------------------------------------------------------------------------------------|
| 1.    |        | Tenere il dito diritto,<br>applicarlo centralmente tra<br>i bordi di guida. Non girare<br>il dito.                                                                                                    |
| 2.    |        | Appoggiare l'articolazione<br>della falange distale<br>direttamente sul sensore.<br>Far aderire bene il dito<br>all'area di guida del dito.                                                                                                    |
| 3.    |        | Estendere le dita contigue.                                                                                                    |
| 4.    |        | Muovere il dito in modo<br>omogeneo verso il basso<br>sul sensore. Muovere<br>insieme tutta la mano.<br>Passare la falange distale<br>nella sua interezza sul<br>sensore per ottenere un<br>risultato ottimale. Il<br>movimento ha una durata<br>di circa 1 secondo. |

"Finger Touch":

| Passo | Figura | Descrizione                                                    |
|-------|--------|----------------------------------------------------------------|
| 1.    |        | Toccare il sensore<br>brevemente e rapidamente<br>con il dito. |

## Consigli generali per una buona qualità dell'immagine dell'impronta digitale

- I migliori risultati si ottengono con l'indice, il medio e l'anulare.
   Il pollice e il mignolo non garantiscono buoni risultati o addirittura nessun risultato.
- In caso di dita spesso umide memorizzarle in stato di umidità.
- Le dita di bambini funzionano a partire dall'età di 5 anni.

#### Segnali ottici sul lettore d'impronte digitali

Vi sono 2 tipi di LED:

- LED di stato per lo stato di servizio;
- LED di funzione per il funzionamento dell'intero sistema.

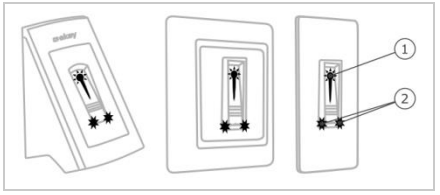

Fig. 4: Segnali ottici sul lettore d'impronte digitali

Le centraline di comando sono disponibili in 2 modelli. È possibile far funzionare un solo lettore d'impronte digitali per centralina di comando. Ogni tipo di lettore d'impronte digitali funziona con ogni tipo di centralina.

1 LED di stato 2 LED di funzione

> Centraline di comando

| Denominazio<br>del prodotto | one ekey home CO mini 1                      | ekey home CO micro 1                        |
|-----------------------------|----------------------------------------------|---------------------------------------------|
| Figura                      |                                              | 1-11-11-11-11-11-11-11-11-11-11-11-11-1     |
| Tipo di<br>montaggio        | Montaggio su guida DIN<br>1 relè, 1 ingresso | Integrazione in porte<br>1 relè, 1 ingresso |
| Tabella 2: Mo               | delli di centraline di comando               |                                             |

#### Funzione della centralina di comando

La centralina di comando costituisce l'attuatore del sistema. Essa attiva uno o più relè.

#### Elementi di comando e segnali ottici sulla centralina di comando

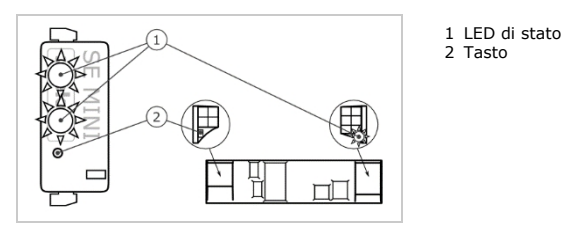

Fig. 5: Panoramica dell'ekey home CO mini 1 e dell' ekey home CO micro 1

*ekey home centralina di comando mini 1*: Il LED di stato superiore indica se la centralina di comando è accoppiata al lettore d'impronte digitali. Il LED di stato inferiore indica l'attivazione del relè.

ekey home centralina di comando micro 1: Il LED indica se la centralina di comando è accoppiata al lettore d'impronte digitali e se il relè si attiva.

| Utilizzo del tasto                        | Funzione                                                         |
|-------------------------------------------|------------------------------------------------------------------|
| Tenere premuto per 1 s il tasto.          | Accoppiamento centralina di comando/lettore d'impronte digitali. |
| Tenere premuto per 4 s il tasto.          | Reset delle impostazioni di fabbrica.                            |
| Tabella 3: Utilizzo del tasto dell'ekey i | home CO mini 1                                                   |
| Utilizzo del tasto                        | Funzione                                                         |

| Tenere pr  | emuto per 4 s il tasto.      | Reset delle impostazioni di fabbrica. |
|------------|------------------------------|---------------------------------------|
| Tabella 4: | Utilizzo del tasto dell'ekey | home CO micro 1                       |

L'accoppiamento centralina di comando/lettore d'impronte digitali nel caso dell'*ekey home centralina di comando micro* 1 avviene automaticamente, anche dopo una sostituzione del lettore d'impronte digitali.

### Dati tecnici

| Denominazione               | Unità                      | Valori                                                                       |
|-----------------------------|----------------------------|------------------------------------------------------------------------------|
| Alimentazione               | VDC                        | PA, IN: 8-24<br>INC: 12-24                                                   |
| Assorbimento<br>energia     | W                          | Riscaldamento off: 1<br>Riscaldamento on: 3                                  |
| Campo di<br>temperatura     | °C                         | <i>PA, IN</i> : da -25 a +70<br><i>INC</i> : da -20 a +70                    |
| Memoria                     | Dita                       | 99                                                                           |
| Sicurezza                   | FAR<br>FRR                 | 1:10.000.000<br>1:100                                                        |
| Classe di<br>protezione     | IP                         | PA, IN: 54 (sul lato frontale)<br>INC: 33/43/64 (a seconda del<br>montaggio) |
| Velocità                    | s                          | 1-2                                                                          |
| Durata di vita<br>operativa | Impronte<br>digitali lette | circa 10 milioni                                                             |

Tabella 5: Dati tecnici: ekey home lettore d'impronte digitali

| Denominazione                                                               | Unità          | Valori                 |                         |  |
|-----------------------------------------------------------------------------|----------------|------------------------|-------------------------|--|
|                                                                             |                | ekey home CO<br>mini 1 | ekey home CO<br>micro 1 |  |
| Alimentazione                                                               | VDC            | 8-24                   | 8-24                    |  |
| Assorbimento<br>energia                                                     | W              | circa 1                | circa 1                 |  |
| Relè                                                                        | Quantità       | 1.                     | 1.                      |  |
| Potenza di<br>commutazione relè                                             | VAC/A<br>VDC/A | 42/2                   | 42/2                    |  |
| Campo di<br>temperatura                                                     | °C             | da -20 a +70           | da -25 a +60            |  |
| Classe di<br>protezione                                                     | IP             | 20                     | 20                      |  |
| Ingressi digitali<br>(collegabile solo<br>contatto pulito)                  | Quantità       | 1.                     | 1.                      |  |
| Tabella 6: Dati tecnici: ekey home centralina di comando mini 1 e ekey home |                |                        |                         |  |

centralina di comando micro 1

### Installazione

#### ATTENZIONE

Montare e cablare correttamente il prodotto prima di collegarlo alla rete elettrica.

Possibili danni materiali!

Non collegare ancora con l'alimentazione dalla rete!

Montare il sistema conformemente alle istruzioni di montaggio accluse in fornitura.

Cablare il sistema conformemente allo schema di cablaggio accluso in fornitura.

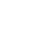

d

41

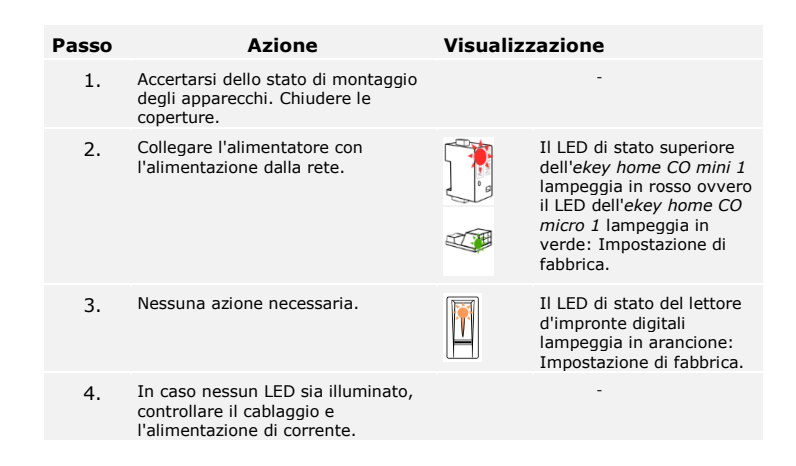

### Messa in servizio

#### Mettere in servizio gli apparecchi

La messa in servizio degli apparecchi rende possibile la memorizzazione delle dita amministratore ovvero l'accoppiamento tra l'*ekey home lettore d'impronte digitali integra 2.0 Bluetooth* e la centralina di comando. Le dita amministratore servono per la programmazione del sistema. Esse, però, possono anche aprire porte come le dita utente. I passi di cui sotto valgono esclusivamente per l'*ekey home CO mini 1*. Nel caso dell'*ekey home CO micro 1* tali passi vengono compiuti automaticamente.

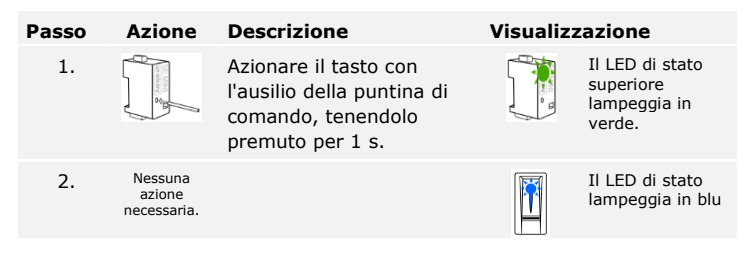

#### 1

#### AVVISO

È possibile controllare il cablaggio del sistema in modalità test finché non è stato registrato alcun dito amministratore: Dopo il collegamento con l'alimentazione dalla rete, appoggiare, entro 10 min e per più di 3 s, un dito sul lettore d'impronte digitali. Togliere il dito dal sensore entro i successivi 5 s. Il relè si attiva. Se si lascia il dito più a lungo sul sensore, il relè non si attiva. Si può lasciare il proprio dito appoggiato al sensore al massimo per 8 s.

Il lettore d'impronte digitali è pronto per la registrazione delle dita amministratore ovvero per l'accoppiamento tra lettore d'impronte digitali e smartphone o tablet, in caso si utilizzi un *ekey home lettore d'impronte*  digitali integra 2.0 Bluetooth. L'ekey home Fingerscanner integra 2.0 Bluetooth può essere configurato con uno smartphone o tablet via ekey home app senza dita amministratore.

La registrazione delle dita amministratore non viene interrotta finché entro 30 s si fa passare il primo dito amministratore sul sensore.

Vedere Memorizzare il dito amministratore e passare in modalità normale, pagina 12.

Attraverso l'accoppiamento tra l'*ekey home lettore d'impronte digitali integra 2.0 Bluetooth* e la centralina di comando il sistema viene preparato per la sua programmazione e amministrazione. Per l'accoppiamento sono necessari dei codici di sicurezza. Il codice di accoppiamento di fabbrica ovvero il codice di sicurezza della app è 9999. È possibile accoppiare al lettore d'impronte digitali diversi smartphone o tablet mediante lo stesso codice di sicurezza.

Scaricare la app

La app si trova su Google play e nell'App store. A tale scopo immettere come domanda di ricerca ekey home app, possibilmente tra virgolette.

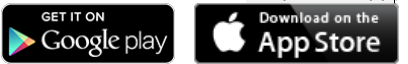

#### AVVISO

1

Per ragioni di sicurezza il codice di accoppiamento deve essere modificato in un codice a 6 elementi in occasione del primo accoppiamento.

| Passo | Azione                                          | Descrizione                                                                    | Visualizz | azione                                        |
|-------|-------------------------------------------------|--------------------------------------------------------------------------------|-----------|-----------------------------------------------|
| 1.    | ckey                                            | Avviare l'ekey home app.                                                       | -         | -                                             |
| 2.    | Conformemente<br>alle istruzioni<br>sul display | Accoppiare lo smartphone o<br>il tablet con il lettore<br>d'impronte digitali. |           | Il LED di<br>stato è<br>illuminato in<br>blu. |

L'accoppiamento tra smartphone o tablet e il lettore d'impronte digitali è stato eseguito. Il sistema si trova in modalità normale. Ora è possibile iniziare con la programmazione e l'amministrazione del sistema d'accesso, mediante scansione di impronte digitali via smartphone o tablet.

#### Amministrare diversi lettori d'impronte digitali bluetooth

L'ekey home app rende possibile l'amministrazione di diversi ekey lettori d'impronte digitali integra 2.0 Bluetooth. Per passare tra due lettori d'impronte digitali, è necessario ripristinare l'accoppiamento tra lettore d'impronte digitali e smartphone o tablet.

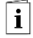

Eseguire l'accoppiamento dello smartphone o del tablet e attivare la modalità normale

#### AVVISO

In sede di ripristino dell'accoppiamento i nomi dei relè e le immagini utente memorizzati vengono cancellati. I nomi utente e le autorizzazioni rimangono memorizzate nel lettore d'impronte digitali.

#### Passo Istruzione operativa

- 1. Avviare l'ekey home app.
- 2. Selezionare AMMINISTRAZIONE.
- 3. Selezionare **RIPRISTINARE ACCOPPIAMENTO**.
- 4. Confermare il ripristino con Procedere.

L'accoppiamento tra smartphone o tablet e il lettore d'impronte digitali è stato ripristinato. Ora è possibile accoppiare un altro *ekey home lettore d'impronte digitali integra 2.0 Bluetooth*.

Vedere Eseguire l'accoppiamento dello smartphone o del tablet e attivare la modalità normale, pagina 11.

Memorizzare il dito amministratore e passare in modalità normale

i

| Si devono memorizzare 4 dita amministratore. Si consiglia di memorizzare 2 dita di 2 diverse persone. |                                                                                                    |                                                                                                    |            |                                                                                                    |
|----------------------------------------------------------------------------------------------------|----------------------------------------------------------------------------------------------------|----------------------------------------------------------------------------------------------------|------------|----------------------------------------------------------------------------------------------------|
| Passo                                                                                                 | Azione                                                                                                    | Descrizione                                                                                                    | Visualizza | zione                                                                                                |
| 1.                                                                                                    |                                                                                                    | Eseguire tre Finger Touch<br>sul sensore entro 5 s. In<br>tal modo si accede al<br>menù Amministratore.                                            |            | Il LED di stato<br>è illuminato in<br>arancione, i<br>LED di<br>funzione<br>lampeggiano<br>in verde. |
| 2.                                                                                                    | 2. Passare il dito<br>amministratore 1 sul<br>sensore per effettuar<br>registrazione. Ripeter<br>questo passo almeno<br>volte. Tra ogni singol<br>passaggio del dito il<br>lettore d'impronte dig<br>è illuminato in aranci<br>finché la registrazion | Passare il dito<br>amministratore 1 sul<br>sensore per effettuarne la<br>registrazione. Ripetere<br>questo passo almeno 2                          |            | Il LED di stato<br>/ tutti i LED<br>sono illuminati<br>in verde.                                     |
|                                                                                                    |                                                                                                    | volte. Tra ogni singolo<br>passaggio del dito il<br>lettore d'impronte digitali<br>è illuminato in arancione,<br>finché la registrazione           |            | Il LED di stato<br>e il LED di<br>funzione a<br>sinistra sono<br>illuminati in<br>verde.             |
|                                                                                                    |                                                                                                    | dell'Impronta digitale non<br>è conclusa. Durante la<br>registrazione<br>dell'impronta digitale (il<br>primo dito è già stato<br>fatto passare sul |            | Il LED di stato<br>/ tutti i LED<br>sono illuminati<br>in rosso.                                     |
|                                                                                                    |                                                                                                    | sensore), tra le singole<br>registrazioni delle<br>impronte digitali devono                                                                        |            | Il LED di stato<br>è illuminato in<br>verde, i LED di                                                |

trascorrere al massimo

10 s. Altrimenti la

funzione sono

illuminati in

rosso.

1

| Passo | Azione                           | Descrizione                                                                                                    | Visualizzaz | zione                                                                                                |
|-------|----------------------------------|----------------------------------------------------------------------------------------------------|-------------|----------------------------------------------------------------------------------------------------|
|       |                                  | registrazione<br>dell'impronta digitale<br>viene interrotta.                                                                                                    |             |                                                                                                    |
|       |                                  | La qualità dell'immagine<br>del dito è<br>sufficientemente buona.<br>Nondimeno essa può<br>essere eventualmente<br>migliorata mediante un<br>ulteriore passaggio del<br>dito. Se dopo 6 immagini<br>del dito non viene<br>raggiunto un livello di<br>qualità molto buono (<br>), il dito viene accettato<br>anche con un livello di<br>qualità buono. |             |                                                                                                    |
|       |                                  | Il dito amministratore 1<br>non è stato memorizzato.<br>Passare ancora una volta<br>questo dito sul sensore.                                                                                                    | -           | -                                                                                                    |
| 3.    | Nessuna<br>azione<br>necessaria. | -                                                                                                    |             | Il LED di stato<br>è illuminato in<br>arancione, i<br>LED di<br>funzione<br>lampeggiano<br>in verde. |
| 4.    |                                  | Ripetere i passi 2 e 3<br>anche con le dita<br>amministratore 2, 3 e 4 al<br>fine di effettuare la loro<br>registrazione.                                                                                                    |             | Il LED di stato<br>è illuminato in<br>blu.                                                           |

Le dita amministratore sono state memorizzate. Il sistema si trova in modalità normale.

#### AVVISO

In sede di riavvio del lettore d'impronte digitali, se esso si trova in modalità Amministratore, non è presente alcun dito utente e sono presenti meno di 4 dita amministratore, tutte le dita amministratore vengono cancellate ovvero il codice di accoppiamento viene ripristinato su 9999.

Il sistema consente la registrazione al massimo di 99 dita utente.

Un dito utente è il dito mediante il quale può essere eseguita un'azione sulla centralina di comando, per es. l'apertura di una porta. Si consiglia di memorizzare rispettivamente 2 dita.

Il sistema si trova in modalità normale.

#### Memorizzare il dito utente

1

| Passo | Azione                                                                                      | Descrizione                                                                                                    | Visualizza                                                                                                    | zione                                                                                                    |                                                                  |
|-------|---------------------------------------------------------------------------------------------|----------------------------------------------------------------------------------------------------|----------------------------------------------------------------------------------------------------|----------------------------------------------------------------------------------------------------|------------------------------------------------------------------|
| 1.    |                                                                                             | Eseguire tre Finger<br>Touch sul sensore . In<br>tal modo si accede al<br>menù Amministratore.                                                                                                    |                                                                                                    | Il LED di stato è<br>illuminato in blu,<br>i LED di funzione<br>sono illuminati<br>alternativamente<br>in verde. |                                                                  |
| 2.    |                                                                                             | Passare un qualsiasi dito<br>amministratore sul<br>sensore.                                                                                                    |                                                                                                    | Il LED di stato è<br>illuminato in blu,<br>i LED di funzione<br>lampeggiano in<br>verde.                         |                                                                  |
|       |                                                                                             |                                                                                                    |                                                                                                    | Il LED di stato è<br>illuminato in<br>rosso.                                                                     |                                                                  |
| 2     |                                                                                             | Il dito amministratore<br>non è stato riconosciuto.<br>Passare ancora una volta<br>questo dito sul sensore.                                                                                                    | -                                                                                                    | -                                                                                                    |                                                                  |
| 3.    | . Court                                                                                     | Eseguire un Finger Touch sul sensore entro 5 s.                                                                                                    |                                                                                                    | Il LED di stato è<br>illuminato in<br>arancione.                                                                 |                                                                  |
| 4.    |                                                                                             | Passare il dito utente sul<br>sensore per effettuarne<br>la registrazione. Ripetere<br>questo passo almeno 2<br>volte. Tra ogni singolo<br>passaggio del dito il<br>lettore d'impronte digitali<br>è illuminato in arancione,<br>finché la registrazione                                                                 |                                                                                                    | Il LED di stato /<br>tutti i LED sono<br>illuminati in<br>verde.                                                 |                                                                  |
|       |                                                                                             |                                                                                                    |                                                                                                    | Il LED di stato e<br>il LED di<br>funzione a<br>sinistra sono<br>illuminati in<br>verde.                         |                                                                  |
|       | 1<br>1<br>1<br>1<br>1<br>1<br>1<br>1<br>1<br>1<br>1<br>1<br>1<br>1<br>1<br>1<br>1<br>1<br>1 | non è conclusa. Durante<br>la registrazione<br>dell'impronta digitale (il<br>primo dito è già stato<br>fatto passare sul<br>sensore), tra le singole<br>registrazioni delle<br>impronte digitali devono<br>trascorrere al massimo<br>10 s. Altrimenti la<br>registrazione<br>dell'impronta digitale<br>viene interrotta. | den impronta digitale<br>non è conclusa. Durante<br>la registrazione<br>dell'impronta digitale (il<br>primo dito è già stato |                                                                                                    | Il LED di stato /<br>tutti i LED sono<br>illuminati in<br>rosso. |
|       |                                                                                             |                                                                                                    |                                                                                                    | Il LED di stato è<br>illuminato in<br>verde, i LED di<br>funzione sono<br>illuminati in<br>rosso.                |                                                                  |

### 14 | it

| Passo   | Azione                           | Descrizione                                                                                                    | Visualizzazione                      |
|---------|----------------------------------|----------------------------------------------------------------------------------------------------|--------------------------------------|
| <b></b> |                                  | La qualità dell'immagine<br>del dito è<br>sufficientemente buona.<br>Nondimeno essa può<br>essere eventualmente<br>migliorata mediante un<br>ulteriore passaggio del<br>dito.     |                                      |
|         |                                  | Il dito utente non è stato<br>registrato. Ripetere la<br>procedura a partire dal<br>passo 1. Dopo 10<br>scansioni la registrazione<br>dell'impronta digitale<br>viene interrotta. |                                      |
| 5.      | Nessuna<br>azione<br>necessaria. | -                                                                                                    | Il LED di stato è illuminato in blu. |

Il dito utente è stato memorizzato. Il sistema si trova in modalità normale.

### Applicazione

La finalità applicativa fondamentale del prodotto è l'apertura di porte. Essa può avvenire attraverso il lettore d'impronte digitali o attraverso l'ingresso digitale. Il sistema si trova in modalità normale. Aprire la porta

#### Attraverso il lettore d'impronte digitali

| Passo | Azione                           | Descrizione                                                         | Visualizz | zazione                                      |
|-------|----------------------------------|---------------------------------------------------------------------|-----------|----------------------------------------------|
| 1.    |                                  | Passare uno delle dita<br>utente memorizzate sul<br>sensore.        |           | Il LED di stato è<br>illuminato in<br>verde. |
|       |                                  |                                                                     |           | Il LED di stato è<br>illuminato in<br>rosso. |
|       |                                  | Il dito utente non è stato<br>riconosciuto. Ripetere il<br>passo 1. | -         | -                                            |
| 2.    | Nessuna<br>azione<br>necessaria. | La porta si apre.                                                   |           | Il LED di stato è<br>illuminato in blu.      |

Il sistema si trova in modalità normale.

#### Attraverso l'ingresso digitale (funzione pulsante uscita)

È possibile aprire la porta anche attraverso l'ingresso digitale (PIN 7, 8) dell'ekey home CO mini 1 e dell'ekey home CO micro 1. Il relè si attiva per almeno 3 s. Se l'ingresso digitale viene attivato per più di 3 s, il relè resta attivo finché l'ingresso è attivo.

| <u>!</u>                     |                                                                                   |                                                              | AVVISO                                                                                                    |                                                           |                                                                                                    |
|------------------------------|-----------------------------------------------------------------------------------|--------------------------------------------------------------|----------------------------------------------------------------------------------------------------|-----------------------------------------------------------|----------------------------------------------------------------------------------------------------|
|                              | L'apertur<br>eliminato<br>fabbrica<br>questo si                                   | ra a distanz<br>o il cortocirc<br>o è present<br>tato come s | a non è più possibile se per j<br>cuito dei pin dopo il ripristino<br>ce un malfunzionamento elett<br>cegue: 3 s on, 1 s off, 1 s on | più di 20 s<br>delle impo<br>tronico. I L<br>, 1 s off, 3 | non è stato<br>ostazioni di<br>ED segnalano<br>s on.                                                                             |
| ī                            | Vedere A<br>comando                                                               | ttraverso l'<br>micro 1),                                    | ingresso digitale (solo <i>ekey l</i><br>pagina 20.                                                                                  | home cent                                                 | ralina di                                                                                                    |
| Cancellare il<br>dito utente | È possibile cancellare il dito di un utente solo se la persona è ancora presente. |                                                              |                                                                                                    |                                                           |                                                                                                    |
|                              | Il sistem                                                                         | a si trova ir                                                | n modalità normale.                                                                                                    |                                                           |                                                                                                    |
|                              | Passo                                                                             | Azione                                                       | Descrizione                                                                                                    | Visualizz                                                 | zazione                                                                                                    |
|                              | 1.                                                                                |                                                              | Eseguire tre Finger Touch<br>sul sensore . In tal modo<br>si accede al menù<br>Amministratore.                                       |                                                           | Il LED di stato è<br>illuminato in blu,<br>i LED di funzione<br>sono illuminati<br>alternativamente<br>in verde.                 |
|                              | 2.                                                                                |                                                              | Passare un qualsiasi dito<br>amministratore sul<br>sensore.                                                                          |                                                           | Il LED di stato è<br>illuminato in blu,<br>i LED di funzione<br>lampeggiano in<br>verde.                                         |
|                              |                                                                                   |                                                              |                                                                                                    |                                                           | Il LED di stato è<br>illuminato in<br>rosso.                                                                                     |
|                              |                                                                                   |                                                              | Il dito amministratore non<br>è stato riconosciuto.<br>Ripetere il passo 1.                                                          | -                                                         | -                                                                                                    |
|                              | 3.                                                                                | <b>5</b> 5                                                   | Attendere per 5 s.                                                                                                    |                                                           | Il LED di stato è<br>illuminato in blu,<br>i LED di funzione<br>lampeggiano in<br>rosso/verde.                                   |
|                              | 4.                                                                                |                                                              | Eseguire un Finger Touch<br>sul sensore .                                                                                            |                                                           | Il LED di stato è<br>illuminato in blu,<br>i LED di funzione<br>sono illuminati a<br>sinistra in rosso,<br>a destra in<br>verde. |

| Passo | Azione                           | Descrizione                                          | Visualizz | azione                                                                                                    |
|-------|----------------------------------|------------------------------------------------------|-----------|----------------------------------------------------------------------------------------------------|
| 5.    |                                  | Passare il dito utente da<br>cancellare sul sensore. |           | Il LED di stato<br>lampeggia in<br>rosso, i LED di<br>funzione sono<br>illuminati a<br>sinistra in rosso,<br>a destra in<br>verde. |
| 6.    | Nessuna<br>azione<br>necessaria. | -                                                    |           | Il LED di stato è<br>illuminato in blu.                                                                                            |

Il dito utente è stato cancellato. Il sistema si trova in modalità normale.

Vengono cancellate tutte le dita utente memorizzate nel sistema. Le dita amministratore vengono conservate in memoria.

Eseguire tre Finger Touch

Visualizzazione

Il LED di stato è

Il sistema si trova in modalità normale.

Descrizione

Azione

П

Passo

1.

#### Cancellare tutte le dita utente

|    |            | sul sensore . In tal modo<br>si accede al menù<br>Amministratore.           | * | illuminato in blu,<br>i LED di funzione<br>sono illuminati<br>alternativamente<br>in verde.                                      |
|----|------------|-----------------------------------------------------------------------------|---|----------------------------------------------------------------------------------------------------|
| 2. |            | Passare un qualsiasi dito<br>amministratore sul<br>sensore.                 |   | Il LED di stato è<br>illuminato in blu,<br>i LED di funzione<br>lampeggiano in<br>verde.                                         |
|    |            |                                                                             |   | Il LED di stato è<br>illuminato in<br>rosso.                                                                                     |
|    |            | Il dito amministratore non<br>è stato riconosciuto.<br>Ripetere il passo 1. | - | -                                                                                                    |
| 3. | <b>5</b> 5 | Attendere per 5 s.                                                          |   | Il LED di stato è<br>illuminato in blu,<br>i LED di funzione<br>lampeggiano in<br>rosso/verde.                                   |
| 4. | Touch      | Eseguire un Finger Touch<br>sul sensore.                                    |   | Il LED di stato è<br>illuminato in blu,<br>i LED di funzione<br>sono illuminati a<br>sinistra in rosso,<br>a destra in<br>verde. |
| 5. |            | Passare lo stesso dito<br>amministratore del passo<br>1 sul sensore.        |   | Il LED di stato<br>lampeggia in<br>rosso/arancione,<br>i LED di funzione<br>lampeggiano in<br>verde.                             |
|    |            |                                                                             |   |                                                                                                    |

| Passo | Azione                           | Descrizione                                                                                                    | Visualiz | zazione                                      |
|-------|----------------------------------|----------------------------------------------------------------------------------------------------|----------|----------------------------------------------|
| 6.    | Nessuna<br>azione<br>necessaria. | -                                                                                                    |          | Il LED di stato è<br>illuminato in blu.      |
| 7.    |                                  | A scopo di verifica<br>passare un qualsiasi dito<br>utente sul sensore.<br>Nessun dito può più<br>ricevere un'abilitazione. |          | Il LED di stato è<br>illuminato in<br>rosso. |
| 8.    | Nessuna<br>azione<br>necessaria. | -                                                                                                    |          | Il LED di stato è<br>illuminato in blu.      |

Tutte le dita utente sono state cancellate. Il sistema si trova in modalità normale.

In caso di perdita del proprio smartphone o tablet è possibile modificare il codice di accoppiamento con l'ausilio di un secondo smartphone o tablet. Mediante il nuovo codice di accoppiamento si rende impossibile il collegamento dello smartphone o del tablet andati perduti.

#### Passo Istruzione operativa

- 1. Avviare l'ekey home app sul secondo smartphone o tablet.
- 2. Accoppiare il secondo smartphone o tablet con il lettore d'impronte digitali.
- 3. Selezionare AMMINISTRAZIONE.
- 4. Selezionare MODIFICARE IL CODICE DI SICUREZZA.
- 5. Immettere un nuovo codice di accoppiamento di 6 elementi.
- 6. Confermare l'immissione con Modificare.

Il codice di accoppiamento nel sistema è stato modificato. Lo smartphone o il tablet andati perduti, ora, non possono più stabilire nessun collegamento con l' *ekey home lettore d'impronte digitali integra 2.0 Bluetooth*. Il proprio sistema è di nuovo sicuro e protetto da accesso di persone non autorizzate.

Ripristinare le<br/>impostazioniÈ possibile ripristinare le impostazioni di fabbrica del sistema attraverso il<br/>lettore d'impronte digitali, attraverso la centralina di comando o<br/>attraverso l'ingresso digitale (solo *ekey home centralina di comando micro*<br/>1). Selezionare l'apparecchio più facilmente accessibile.

#### Attraverso il lettore d'impronte digitali

Vengono ripristinate le impostazioni di fabbrica del lettore d'impronte digitali. Tutte le dita utente ed amministratore vengono cancellate irrecuperabilmente.

Il sistema si trova in modalità normale.

Proteggere il sistema in caso di perdita dello smartphone o del tablet

| Passo | Azione                           | Descrizione                                                                                    | Visualizz | azione                                                                                                    |
|-------|----------------------------------|------------------------------------------------------------------------------------------------|-----------|----------------------------------------------------------------------------------------------------|
| 1.    |                                  | Eseguire tre Finger Touch<br>sul sensore . In tal modo<br>si accede al menù<br>Amministratore. |           | Il LED di stato è<br>illuminato in blu,<br>i LED di funzione<br>sono illuminati<br>alternativamente<br>in verde.                                             |
| 2.    |                                  | Passare un qualsiasi dito<br>amministratore sul<br>sensore.                                    |           | Il LED di stato è<br>illuminato in blu,<br>i LED di funzione<br>lampeggiano in<br>verde.                                                                     |
|       |                                  |                                                                                                |           | Il LED di stato è<br>illuminato in<br>rosso.                                                                                                    |
|       |                                  | Il dito amministratore non<br>è stato riconosciuto.<br>Ripetere il passo 1.                    | -         | -                                                                                                    |
| 3.    | <b>5</b> 5                       | Attendere per 5 s.                                                                             |           | Il LED di stato è<br>illuminato in blu,<br>i LED di funzione<br>lampeggiano in<br>rosso/verde.                                                               |
| 4.    |                                  | Eseguire un Finger Touch<br>sul sensore.                                                       |           | Il LED di stato è<br>illuminato in blu,<br>i LED di funzione<br>sono illuminati a<br>sinistra in rosso,<br>a destra in<br>verde.                             |
| 5.    |                                  | Passare un dito<br>amministratore diverso<br>da quello del passo 2 sul<br>sensore.             |           | Il LED di stato<br>lampeggia in<br>verde, i LED di<br>funzione<br>lampeggiano in<br>rosso.                                                                   |
| 6.    | <b>5</b> 5                       | Attendere per 5 s.                                                                             |           | Il LED di stato<br>lampeggia in blu.                                                                                                    |
| 7.    | Nessuna<br>azione<br>necessaria. | -                                                                                              |           | Il LED di stato<br>superiore<br>dell'ekey home<br>CO mini 1<br>lampeggia in<br>rosso ovvero il<br>LED dell'ekey<br>home CO micro 1<br>lampeggia in<br>verde. |

Le impostazioni di fabbrica del lettore d'impronte digitali sono state ripristinate. Ora è possibile rimettere in servizio il sistema.

#### Attraverso la centralina di comando

Il ripristino delle impostazioni di fabbrica viene eseguito attraverso la centralina di comando.

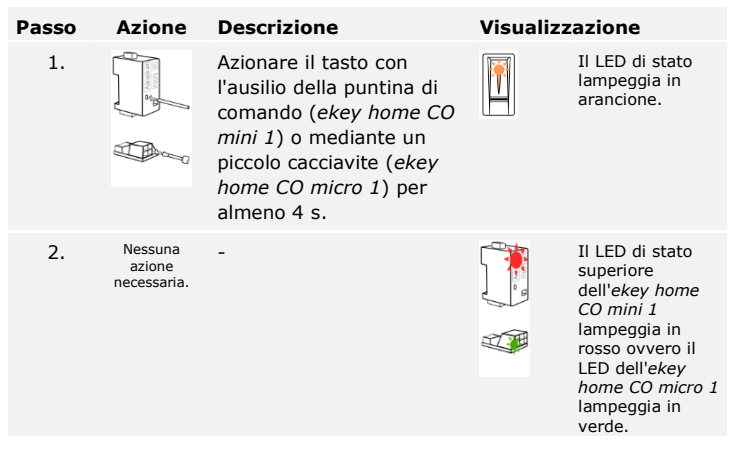

Le impostazioni di fabbrica della centralina di comando sono state ripristinate. Ora è possibile rimettere in servizio il sistema.

## Attraverso l'ingresso digitale (solo ekey home centralina di comando micro 1)

| Passo | Descrizione                                                                                                    |
|-------|----------------------------------------------------------------------------------------------------|
| 1.    | Separare l' <i>ekey home CO micro 1</i> dall'alimentazione dalla rete.                                                                                                    |
| 2.    | Premere l'interruttore della porta e mantenerlo<br>premuto oppure cortocircuitare i pin dell'ingresso<br>digitale e mantenerli in cortocircuito.                                            |
| 3.    | Collegare l'ekey home CO micro 1 all'alimentazione dalla rete.                                                                                                    |
| 4.    | Tenere premuto l'interruttore della porta o<br>mantenere i pin dell'ingresso digitale in cortocircuito<br>per almeno 5 s.                                                                   |
| 5.    | Rilasciare l'interruttore della porta o rimuovere il<br>cortocircuito. Premere l'interruttore della porta o<br>cortocircuitare i pin dell'ingresso digitale entro 5 s<br>per almeno 500 ms. |
|       |                                                                                                    |

Il ripristino delle impostazioni di fabbrica viene eseguito attraverso l'ingresso digitale.

Le impostazioni di fabbrica del lettore d'impronte digitali e della centralina di comando sono state ripristinate. Ora è possibile rimettere in servizio il sistema.

i

Vedere Mettere in servizio gli apparecchi, pagina 10.

Noi miglioriamo ininterrottamente i nostri prodotti, dotandoli di nuove funzioni. È possibile eseguire corrispondentemente un aggiornamento del software sul lettore d'impronte digitali e sulla centralina di comando. Per ulteriori informazioni rivolgersi al proprio rivenditore specializzato.

#### Aggiornare il software

### Segnalazioni di errore e loro eliminazione

| Visualizzazione |                                    | Significato                                                                                                   | Rimedio                                       |
|-----------------|------------------------------------|----------------------------------------------------------------------------------------------------|-----------------------------------------------|
|                 | Il LED di<br>stato è<br>illuminato | Il dito non è stato<br>riconosciuto                                                                           | Passare ancora una volta il dito sul sensore. |
|                 | in rosso.                          | Il lettore d'impronte<br>digitali si illumina<br>immediatamente in rosso.<br>Non è memorizzato alcun<br>dito. | Memorizzare almeno un<br>dito.                |
| -               |                                    |                                                                                                    |                                               |

In caso tali suggerimenti non consentissero di risolvere il problema, rivolgersi al proprio rivenditore. In caso il sistema dovesse essere spedito alla ekey biometric systems GmbH, provvedere a un imballaggio a regola d'arte Un imballaggio non corretto può mettere in discussione i diritti di garanzia.

### Manutenzione

Il sistema fondamentalmente va esente da manutenzione. La superficie del sensore, a causa dell'utilizzo ricorrente (passaggio del dito), è praticamente autopulente. In caso comunque il lettore d'impronte digitali dovesse essere sporco, pulirlo con un panno umido (non bagnato) antigraffio. Utilizzare acqua pura senza aggiunte di detergenti. Trattare con cautela l'area della superficie del sensore.

### Smontaggio e smaltimento

Conformemente alla direttiva 2002/96/CE del Parlamento e del Consiglio Europei del 27 gennaio 2003 relativa alla messa in circolazione, al ritiro e allo smaltimento nel rispetto dell'ambiente di apparecchi elettrici ed elettronici (RAEE), dopo il 13/08/2005 gli apparecchi elettrici ed elettronici usati devono essere avviati al riciclaggio e non possono essere smaltiti con i rifiuti domestici. Poiché le prescrizioni relative allo smaltimento all'interno dell'UE possono subire variazioni da Paese a Paese, rivolgersi, all'occorrenza, al proprio rivenditore specializzato.

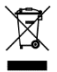

### Dichiarazione di conformità

Con la presente ekey biometric systems GmbH dichiara che il prodotto risulta conforme ai requisiti essenziali della direttiva sulla compatibilità elettromagnetica 2004/108/CE dell'Unione Europea. Il testo completo della dichiarazione di conformità si trova al seguente indirizzo http://www.ekey.net/downloads.

### Tutela dei diritti d'autore

Copyright © 2014 ekey biometric systems GmbH.

Contenuti, materiale illustrativo e tutte le idee contenute nelle presenti istruzioni per l'uso vanno soggetti alle vigenti leggi sulla tutela del diritto d'autore. Un trasferimento, una cessione o inoltro di tale contenuto o di parti di esso a terzi non può avvenire senza autorizzazione per iscritto di ekey biometric systems GmbH. Traduzione della documentazione originale.

#### Austria

ekey biometric systems GmbH Lunzerstraße 89, A-4030 Linz Tel.: +43 732 890 500 2500 office@ekey.net

#### Svizzera & Liechtenstein

ekey biometric systems Est. Landstrasse 79, FL-9490 Vaduz Tel.: +41 71 560 54 80 office@ekey.ch

#### Italia

ekey biometric systems Srl. Via del Vigneto, 35/A, I-39100 Bolzano Tel.: +39 0471 922 712 italia@ekey.net

#### Germania

ekey biometric systems Deutschland GmbH Liebigstraße 18, D-61130 Nidderau Tel.: +49 6187 906 960 deutschland@ekey.net

#### **Regione dell'Adriatico orientale**

ekey biometric systems d.o.o. Vodovodna cesta 99, SLO-1000 Ljubljana Tel.: +386 1 530 94 89 info@ekey.si

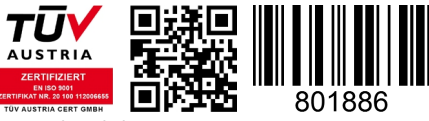

ID 132/340/0/181: Version 2, 25.07.2014

Made in Austria